# Wiley 平台漫游访问使用指南

#### 一、校园网范围内注册

确保在同济大学校园 IP 范围内,如在校外请先链接 VPN,即相当于在校园 网 IP 范围内。(VPN 登录方式请参考

https://www.lib.tongji.edu.cn/index.php?classid=11979&newsid=30733&t=show )

#### 二、登陆 Wiley Online Library 个人账户

打开 Wiley Online Library 主页:https://onlinelibrary.wiley.com/, 点击右上角

'Login/Register', 在弹出的窗口中登陆或注册 Wiley Online Library 个人账户。

| Wiley Online Library                          |                                                                     | Login / Register     |  |
|-----------------------------------------------|---------------------------------------------------------------------|----------------------|--|
| Accelerating rese<br>Today's re               | earch discovery to shape a better future<br>esearch, tomorrow's inn | novation             |  |
| Search publications, articles, keywords, etc. |                                                                     | Q<br>Advanced Search |  |
| 1,600+ Journals                               | 225+ Reference Works                                                | 22,000+ Online Books |  |
| Wiley Online Library                          | ×                                                                   |                      |  |
| Log in to Wiley Online Library                |                                                                     |                      |  |
| Email or Customer ID                          |                                                                     |                      |  |
| Password                                      | ₹                                                                   | 老用户输入用户名密码,点击 Log    |  |
| Enter your password                           |                                                                     |                      |  |
| Forgot password?                              | Log In                                                              |                      |  |
| NEW USER >                                    | institutional login > 국                                             | 新用户点击注册 wiley 账号     |  |

### 三、新用户登陆

完成以上步骤,即校园网 IP 范围内(校园网范围外需登陆 VPN)登陆 Wiley Online Library 个人账户,便可在 Wiley Online Library 页面上同时看到同济大学 名称和个人账户名称。此信息表明 Wiley Online Library 机构外漫游访问功能已 经激活,激活时效为 60 天(此时效不会体现在页面或个人账户中)

| Wiley Online Library                          | Access by <b>Tongji Uni</b>       | versity                                                      |                | chen  |
|-----------------------------------------------|-----------------------------------|--------------------------------------------------------------|----------------|-------|
| Acc<br>TC                                     | elerating research<br>oday's rese | n discovery to shape a better future<br>arch, tomorrow's int | novation       | -6    |
| Search publications, articles, keywords, etc. |                                   | Q<br>Advanced Search                                         |                |       |
| 1,600+ Jou                                    | rnals                             | 225+ Reference Works                                         | 22,000+ Online | Books |

## 四、激活状态下校园网 IP 范围外漫游功能的日常使用

激活时效内,用户在机构外无需再登陆机构 VPN,只需在 Wiley Online Librar 主页登陆个人账户,即可直接在页面上方看到同济大学名称,访问同济大学订阅的 WILEY 在线资源。

如上述激活时效到期,校园网范围外用户可重复以上步骤重新激活。